# CARSI 资源用户访问流程 (Embase 版)

#### 访问方式一:

点击这里,跳转至 INTL ID 登陆页面,认证通过后即可访问数据库。

#### 访问方式二:

### 输入网址: https://www.embase.com/

1. 选择 Login - Other Institution Login 按钮,进入机构登录页面。

**Embase**<sup>®</sup> Search Emtree Journals Results My tools 🌲 💷 Login Login using your Elsevier credentials OpenAthens login If not, <u>Register Now</u> Login via your institution Registration is available: Username: From within your associated institution's IP range
 If you first log In with your original EMBASE credentials Password: Other institution login Remember me Remote access activation Login | <u>Cancel</u> Click here to activate Forgotten your username or password?

2. 进入以下界面后,搜索 "Zhejiang University",并点击 Login。

| Embase®                                                                                                    | Search               | Emtree        | Journals | Results | My tools | Activate Personalization | ÷ | Logout | <b>(</b> 1) | ? |
|----------------------------------------------------------------------------------------------------|----------------------|---------------|----------|---------|----------|--------------------------|---|--------|-------------|---|
| Login via your institution                                                                                                    |                      |               |          |         |          |                          |   |        |             |   |
| You may be able to login to Embase using your institution's login credenti.<br>We will remember your login preference the next time you access Embase | als.<br>from this co | mputer.       |          |         |          |                          |   |        |             |   |
| OpenAthens login                                                                                                    |                      |               |          |         |          |                          |   |        |             |   |
| Search for your institution and click the name to login. Zhejiang university Log in to Zhejiang University Login                                      |                      |               |          |         |          |                          |   |        |             |   |
| Or choose your institution's region or group and click the name from to<br>Select your region or group                                                | he results be        | low to login. |          |         |          |                          |   |        |             |   |

3. 跳转至 INTL ID 登录界面,使用 INTL ID 认证通过后即可访问数据库。

## 浙江大学国际联合学院(海宁国际校区)

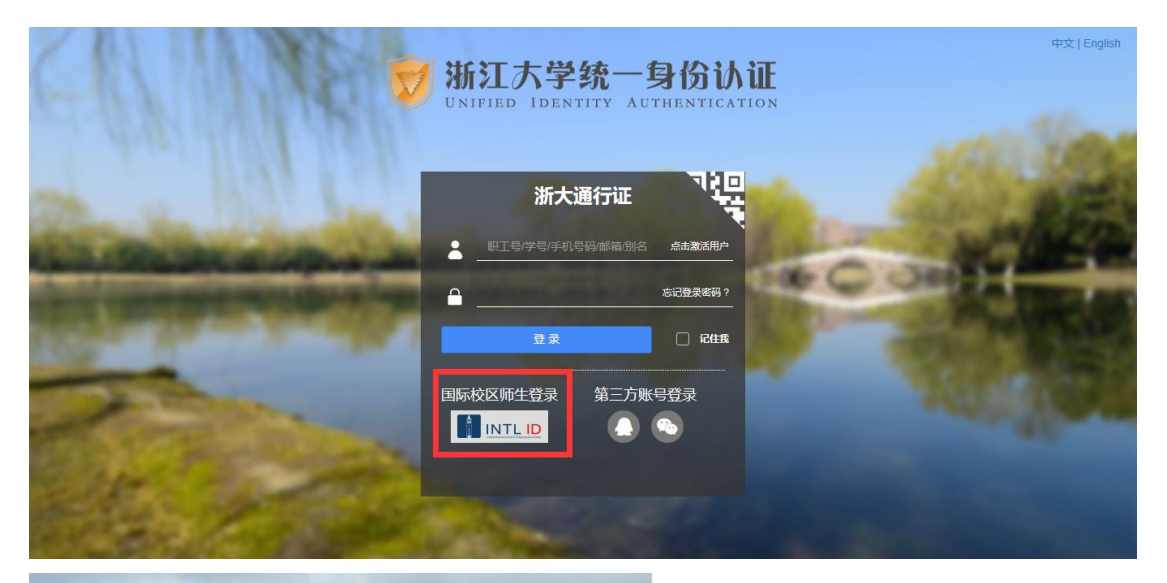

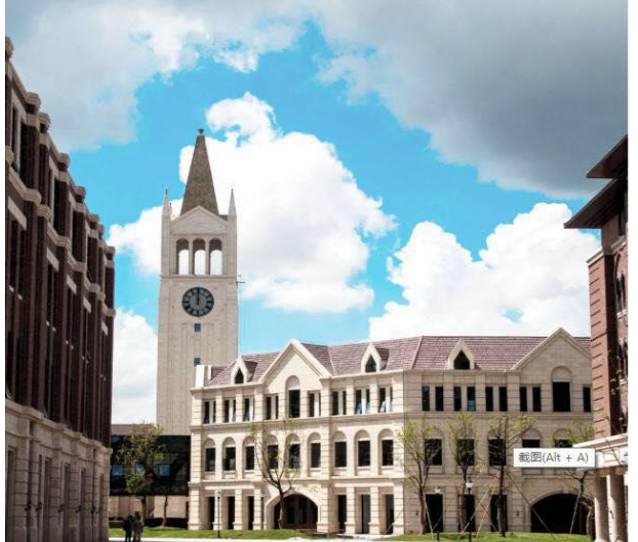

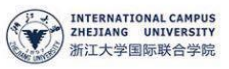

#### 使用你的组织帐户登录

someone@example.com

爱爱

密码

Please login with your INTL ID,lf you have problems logging in, email its.intl@zju.edu.cn or call 0571-87572669.

4. 验证成功后就进入 Embase。

## 浙江大学国际联合学院(海宁国际校区)

| Embase®                                      | Search Emtree Journals Results My         | tools Activate Personalization 🗆 Logout 🌲 (1) 📀 |  |  |  |  |  |
|----------------------------------------------|-------------------------------------------|-------------------------------------------------|--|--|--|--|--|
| Quick Search                                 |                                           | Zhejlang University, IP + Remote<br>Access      |  |  |  |  |  |
| Quick PICO PV Wizard Medical device Advanced | Drug Disease Device Article Authors       | Contribution                                    |  |  |  |  |  |
|                                              |                                           | Search ups                                      |  |  |  |  |  |
| Quick search 🗸                               | Search for e.g. 'heart attack' AND stress | Q                                               |  |  |  |  |  |
| AND V Journal name V                         | e.g. american heart Q                     | Show 0 results >                                |  |  |  |  |  |
| AND V Author name V                          | e.g. watson j Q                           | ۵                                               |  |  |  |  |  |
| AND V Author's first name V                  | e.g. Mary Jane Q                          | Ĭ                                               |  |  |  |  |  |
| + Add search field                           |                                           |                                                 |  |  |  |  |  |